# 온라인 직무적성검사 실시 안내(야간)

1) <u>http://job.hanbat.ac.kr/</u>에 접속

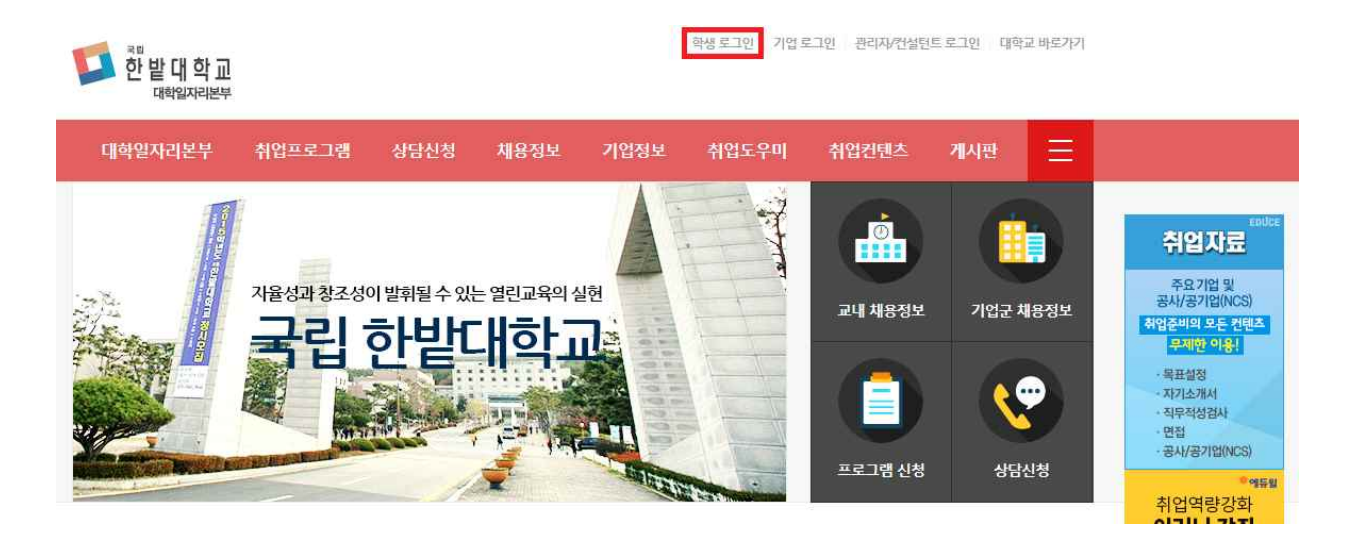

2) 학생 로그인(ID:학번/PW:본인이 설정한 통합학사정보시스템 비밀번호)

| 한 밭 대 학 교<br>대학일자리본부 |        |           |           |            | 학생로그인 기업 ! | 로그인 관리자/컨설턴 | <u> 15 로그인</u> 대혁 | 교 바로가 |
|----------------------|--------|-----------|-----------|------------|------------|-------------|-------------------|-------|
| 대학일자리본부              | 취업프로그램 | 상담신청      | 채용정보      | 기업정보       | 취업도우미      | 취업컨텐츠       | 게시판               |       |
|                      |        |           |           |            |            |             |                   |       |
|                      |        |           |           |            |            |             |                   |       |
| 학                    | 생통합료   | 르그인 =     | 그인 후 서비스를 | 틈 이용해 주세요. |            |             |                   |       |
|                      |        |           |           |            |            |             |                   |       |
|                      |        |           |           |            |            |             |                   |       |
|                      | 1      | 비밀번호      |           |            |            |             |                   |       |
|                      |        | 2-        | 101       | ,          | 티스         |             |                   |       |
|                      | Ļ      | · D저장 V 보 | - 드       |            |            |             |                   |       |
|                      |        |           |           |            |            |             |                   |       |

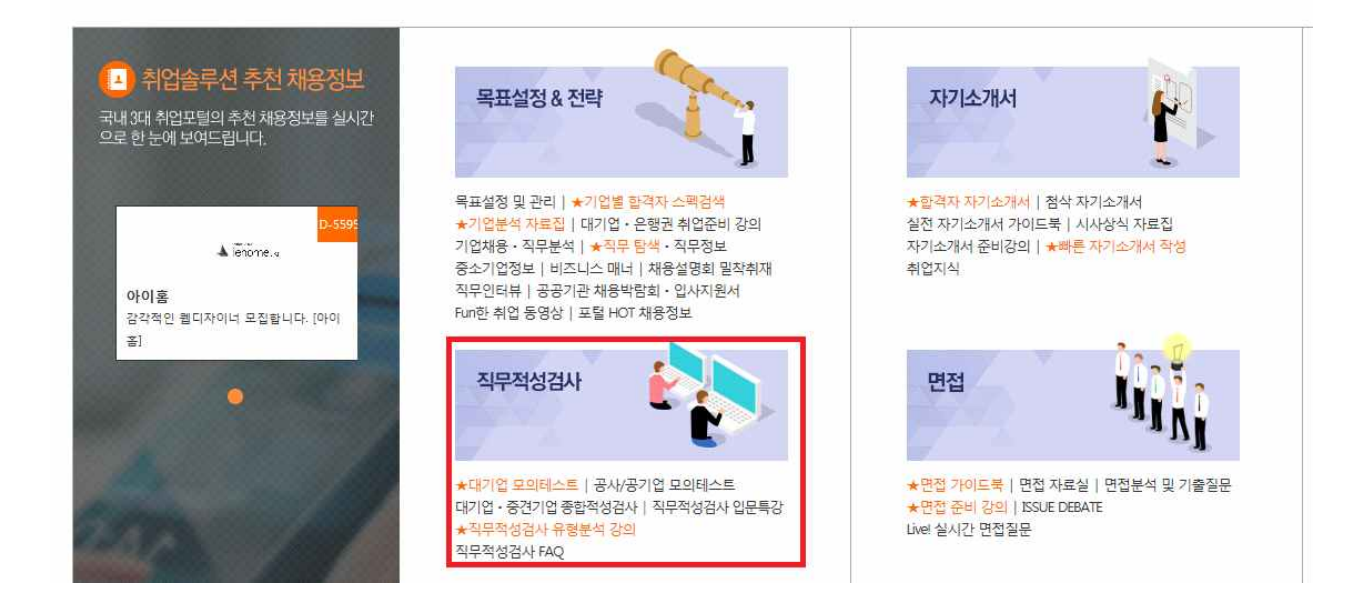

# 한밭대학교 JOB Solution for University

## 4) '직무적성검사' 클릭

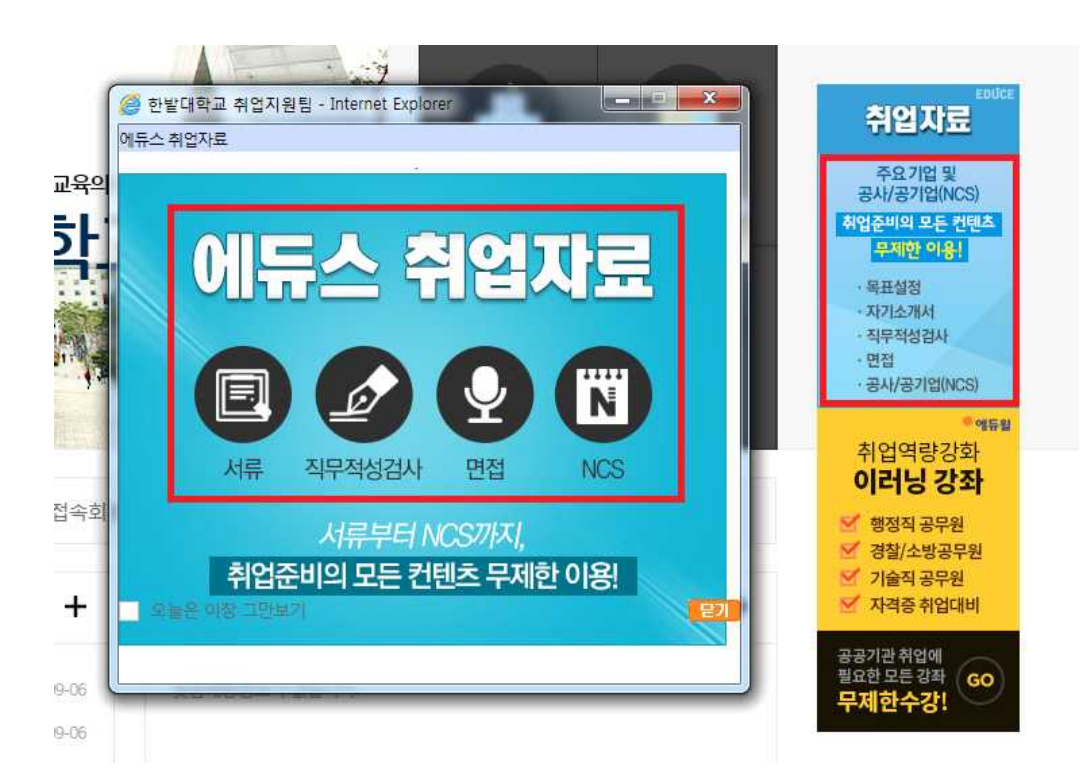

3) 팝업창의 '직무적성검사' 클릭 또는 오른쪽 상단의 '직무적성검사' 클릭

### 5) 항목 중 원하는 항목(원하는 기업) 선택하여 검사 실시

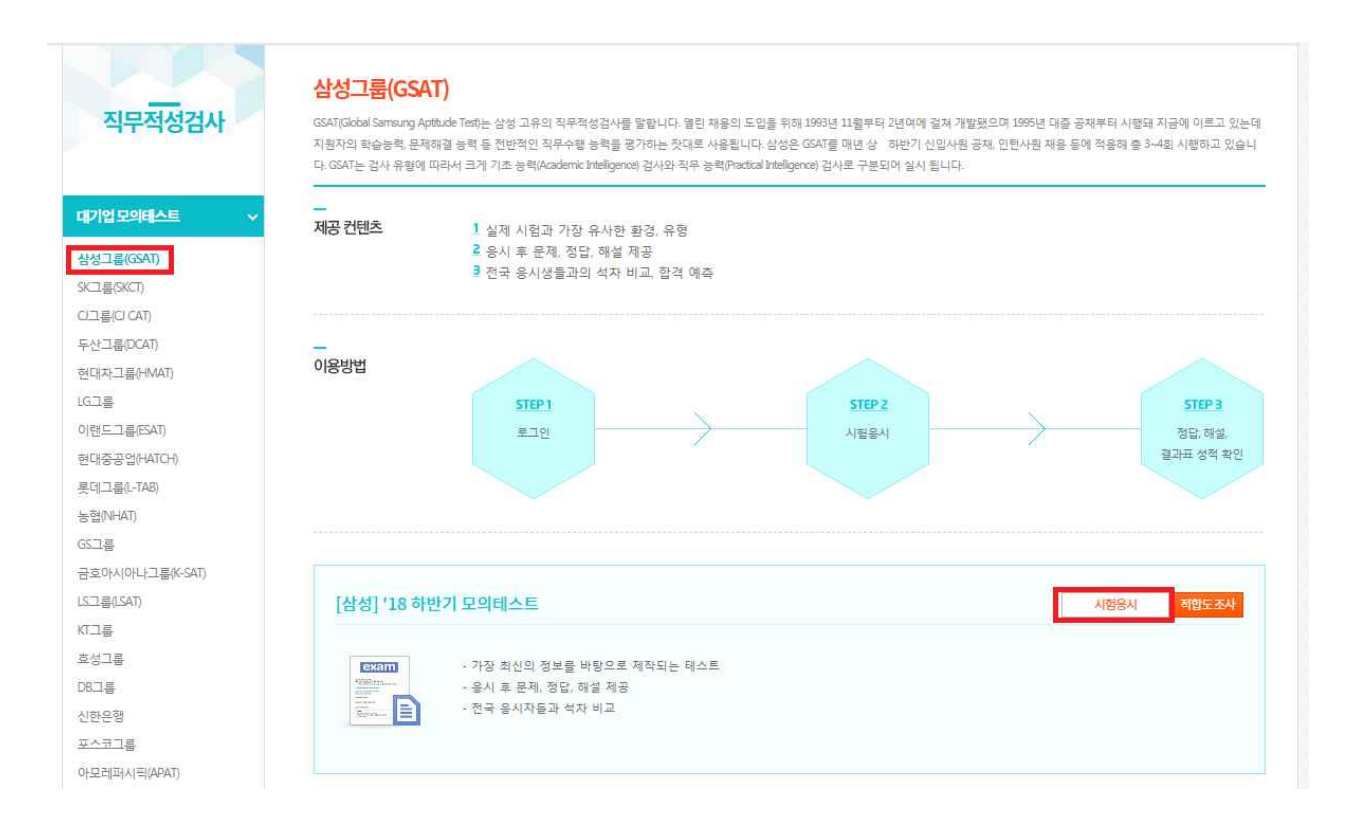

### 6) 기본정보 입력 후 모의테스트 진행(모든 영역 진행)

🖬 모의테스트 구성

| ○ 언어논리   | 30문항   25분 | 정답확인 |
|----------|------------|------|
| ④ 수리논리   | 20문항 30분   |      |
| ○추리      | 30문항   30분 |      |
| ○ 시각적 사고 | 30문항   30분 |      |

| http://www.educe.co.kr/aptitude_exam/test/resultsTable.php?nd<br>[국제대학교 | 8 프린       |       |  |  |  |  |  |
|-------------------------------------------------------------------------|------------|-------|--|--|--|--|--|
| 삼성그룹(GSAT) 모의테스트 결과표                                                    |            |       |  |  |  |  |  |
| ㅁ이테ㅅㅌ겨과ㅍ                                                                | 겨재자부서 aver | 1     |  |  |  |  |  |
| 고네 걸서표                                                                  | 004 L 7 W  | 10    |  |  |  |  |  |
| 포크데 걸려표<br>이보라님의 응시정보                                                   | 007127     |       |  |  |  |  |  |
| · 이보라님의 응시정보<br>시험일시                                                    | 887 E 7 48 |       |  |  |  |  |  |
| 지함일시<br>시험종류                                                            | 성명<br>아이디  |       |  |  |  |  |  |
| 고그데 걸려표<br>이보라님의 응시정보<br>시험 응류<br>지원 회사                                 |            | 한밭대학교 |  |  |  |  |  |

8)'프린트'클릭

| 충점                    | 정답률        |      | 온라인 상위   | 온             | 온+오프라인 상위    |              |               |
|-----------------------|------------|------|----------|---------------|--------------|--------------|---------------|
| 언어논리                  | 30문항   25분 | 정답확인 | 오답 다시 풀기 | <b>프 문제인쇄</b> |              | <u>용 5회</u>  | · 목 5회        |
| 수리논리                  | 20문항 30분   | 정답확인 | 오답 다시 풀기 | <b>흥 문제인쇄</b> | <b>르정답인쇄</b> | <b>용 5</b> 회 | 용 5회          |
| 추리                    | 30문항   30분 | 정답확인 | 오답 다시 물기 | <b>르 문제인쇄</b> | . <b></b>    | <b>용 5</b> 회 | 년 <b>5</b> 호] |
| 시 <mark>각적 사</mark> 고 | 30문항   30분 | 정답확인 | 오답 다시 풀기 | <b>용 문제인쇄</b> |              | <b>용 5</b> 회 | · 문 5회        |

7) 모든 영역 진행 후 '결과 전체보기' 클릭